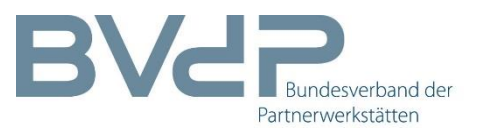

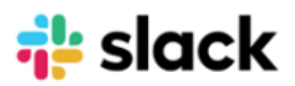

## Anleitung zu Slack (BVdP-Corona-Forum)

Der BVdP stellt für den aktuellen Austausch zu Corona eine für Nutzer kostenlose Plattform zur Verfügung.

Hier die notwendigen Schritte, um in das Forum zu gelangen:

 Fülle die vom BVdP zugesendete PDF-Datei aus und sende sie an uns zurück. Verwende dazu den Button **<Senden>** ganz unten auf dem Dokument.

## Hinweise:

Wenn Du noch kein PDF erhalten hast, wende Dich an uns, wir lassen Dir umgehend ein solches zukommen.

Falls der Button **<Senden>** nicht funktioniert, könnte es daran liegen:

- Zum Öffnen des Dokumentes ist der Adobe Acrobat Reader DC nötig
- Du kannst das Dokument auch bei dir zwischenspeichern und uns anschließend per Mail an <u>k.schmidt-langmann@bvdp.info</u> senden
- Du kannst das Dokument auch ausdrucken, ausfüllen und uns anschließend an die oben genannte E-Mail-Adresse senden

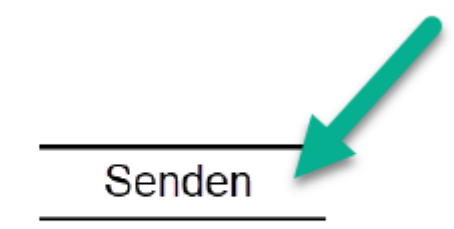

2. Sobald das ausgefüllte PDF bei uns eingegangen ist, werden wir Dir auf die angegebene E-Mail-Adresse einen Link versenden, der Dich auf die Plattform bringt. 3. Klicke dazu in der Mail auf den Button <Jetzt beitreten>.

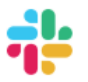

## **BVdP Corona Forum auf Slack beitreten**

Verena Haller (v.haller@bvdp.info) hat dich eingeladen, dem Slack-Workspace **BVdP Corona Forum** beizutreten. Jetzt beitreten und mit der Zusammenarbeit beginnen!

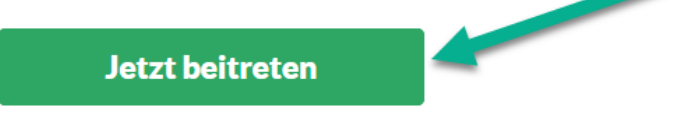

4. Gib als nächstes Deinen vollständigen Namen (Vorname und Nachname) ein (1) und lege ein Passwort fest (2).

*Wichtig*: Merke Dir Dein Passwort, da wir auf dieses keinen Zugriff haben und es somit auch nicht ändern können.

Anschließend klicke den Button <Account erstellen> (3).
 Du kommst nun auf die Plattform, dem sogenannten "Slack".

| Dem Slack-Workspace BVdP<br>Corona Forum beitreten         |                                   |  |  |
|------------------------------------------------------------|-----------------------------------|--|--|
| Vollständiger Name                                         | - 0                               |  |  |
| Vollständiger Name                                         |                                   |  |  |
| Dein Name wird bei den von dir gese                        | endeten Nachrichten angezeigt.    |  |  |
| Passwort (erforderlich)                                    | <u>~2</u>                         |  |  |
| Passwort                                                   |                                   |  |  |
| Dürfen wir dir Tipps, Neuigke<br>Mail senden?<br>Ja, klar! | iten und Angebote zu Slack per E- |  |  |
| Nein, danke.                                               | 3                                 |  |  |
| Accou                                                      | nt erstellen                      |  |  |
| Indem du fortfährst, erklärst c                            | du dich mit unseren               |  |  |

 Klicke oben links auf <BVdP Corona Forum> (1) und anschließend auf <Profil anzeigen> (2). Über den Menüpunkt <Profil bearbeiten> kannst Du ein Foto von Dir hochladen und Deine Daten vervollständigen.

| BVdP Corona Forum      Verena Haller                                                                   | Nachricht Profil bearbeiten                                 |
|----------------------------------------------------------------------------------------------------|-------------------------------------------------------------|
| Verena Halle.<br>Aktiv                                                                                 | Verena Haller •<br>Assistenz Michael Pinto                  |
| Status einstellen Ctrl+Shift+Y<br>Bitte nicht stören ?<br>Profil anzeigen                              | Status<br>Status einstellen<br>Anzeigename<br>Verena Haller |
| Persönliche Einstellungen                                                                              | Ortszeit<br>10:13 Uhr                                       |
| BC BVdP Corona Forum<br>bvdp.slack.com                                                                 | E-Mail-Adresse<br>v.haller@bvdp.info                        |
| Dein Workspace nutzt derzeit die<br>kostenlose Version von Slack. <b>Upgrade-</b><br>Optionen anzeigen |                                                             |

7. Die sogenannten **"Channels**" auf der linken Seite sind die einzelnen **Gruppenthemen** der Plattform. Hier kannst Du nützliche Dokumente und Infos hochladen.

Natürlich kannst Du auch jederzeit Fragen zu den jeweiligen Themen einstellen und diskutieren.

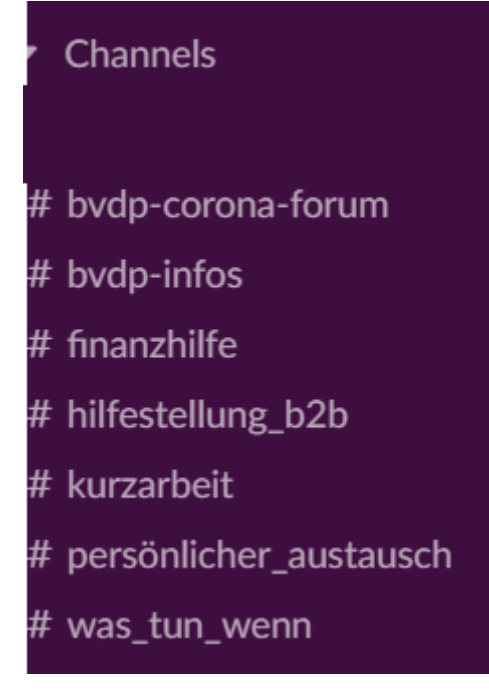

8. Die Beschreibungen der einzelnen Channels findest Du im jeweiligen Channel ganz oben. Beispiel **#finanzhilfe**: "Links zu wichtigen Seiten und PDFs"

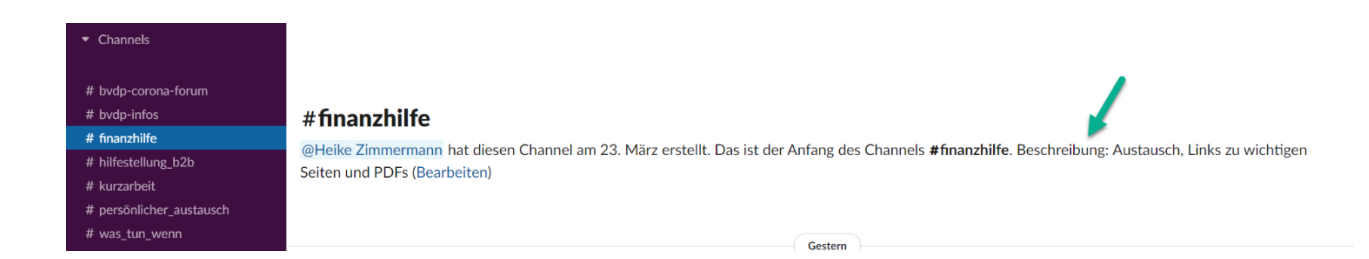

9. Im Bereich "**Direktnachrichten**" kannst Du gezielt mit einem bestimmten Nutzer eine Einzelunterhaltung starten.

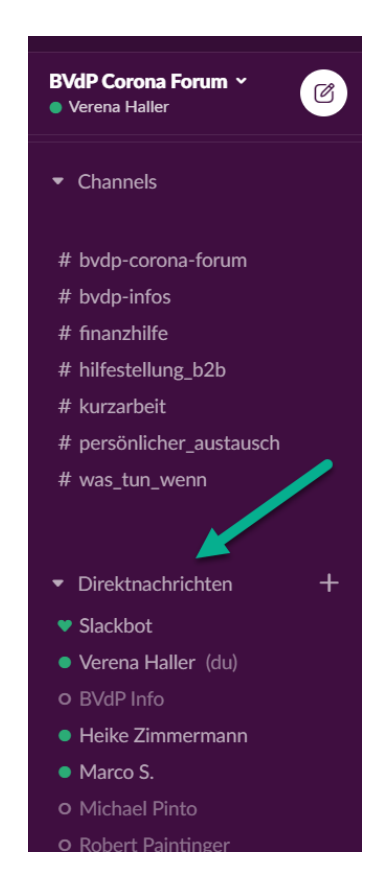

- 10. Bitte beachte, dass beim erneuten Anmelden Deine E-Mail-Adresse und Dein Passwort abgefragt werden.
- 11. Du kannst Dir unser Forum **Slack** auch auf Dein Handy oder Tablet herunterladen, um es jederzeit mobil zu bedienen. Lade Dir dazu die App "**Slack**" in Deinem Store (z.B. "App Store", "Google Play Store" usw.) herunter.

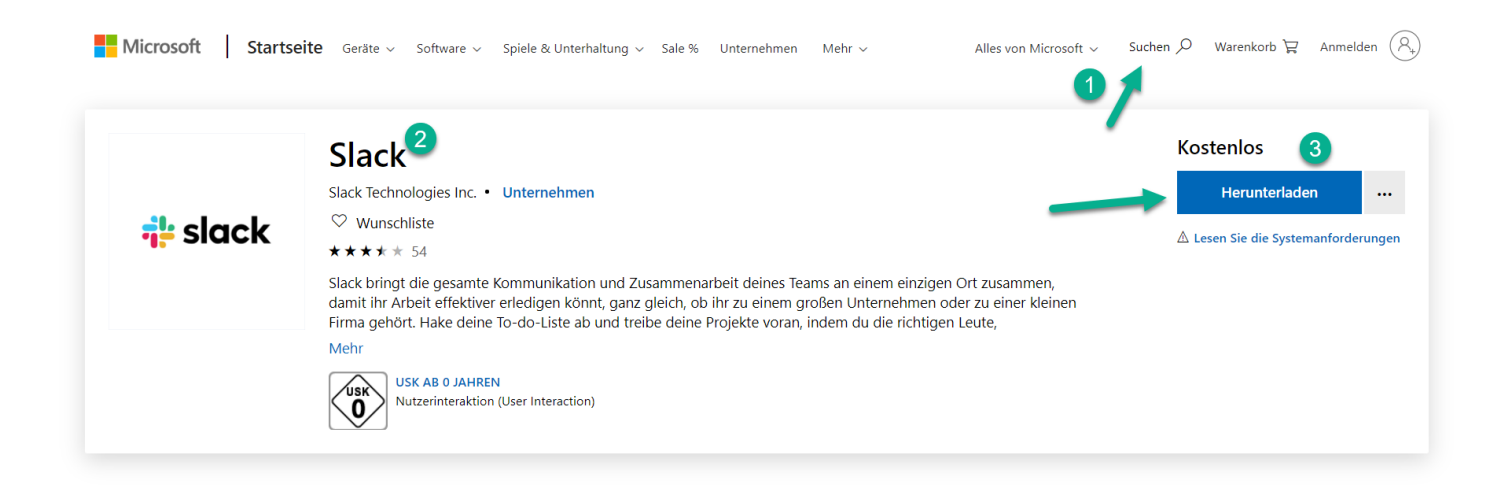

12. Du hast die Möglichkeit, wichtige Dokumente und Links für deine Kollegen hochzuladen. Wenn diese **Dokument oder wichtigen Links** hochgeladen werden, werden wir diese in den jeweiligen Chats "**anpinnen**".

Das bedeutet, diese Nachrichten sind im Chatverlauf **gelb** hinterlegt und ganz oben (unter dem Chatnamen) findest du ein **Symbol** für die angepinnten Dokumente.

Wenn du auf diesen **<Pin>** klickst, erscheint auf der rechten Seite ein Fenster mit allen angepinnten Informationen / Dokumenten.

Hier findest du alle wichtigen Nachrichten des gesamten Chats Verlaufs.

|                                                                                              | BVdP Corona Forum d                                                                                                    | durchsuchen                                                       |
|----------------------------------------------------------------------------------------------|----------------------------------------------------------------------------------------------------|-------------------------------------------------------------------|
| #kurzarbeit ☆<br>& 11 ☆ 1 Thema hinzu<br>Hangepinne Ge<br>Heike Zimmerma<br>Mit der Bitte um | ifügen<br>ispeichert<br>ann 13:49 Uhr<br>Beachtung: Dieses Dokument ist                                                                                                    | Montag, 23. März<br>st urheberrechtlich geschützt!!! (bearbeitet) |
| 20031<br>vbw.pd<br>186 kB F                                                                  | 6-Merkblatt-Kurzarbeit-Corona<br>If<br>PDF                                                                                                    | navirus-                                                          |
|                                                                                              |                                                                                                    |                                                                   |
|                                                                                              | Details<br># kurzarbeit                                                                                                    | ×                                                                 |
|                                                                                              | <b>2</b> + Ξα &<br>Hinzufügen Suchen Anrufen                                                                                                    | ····<br>Mehr                                                      |
|                                                                                              | Info                                                                                                    | >                                                                 |
|                                                                                              | Mitglieder                                                                                                    | 11 >                                                              |
|                                                                                              | Aktionen                                                                                                    | • >                                                               |
|                                                                                              | Gepinnte Elemente                                                                                                    | 1 🗸                                                               |
|                                                                                              | <ul> <li>Heike Zimmermann 23. März um 13<br/>Mit der Bitte um Beachtung: Dieses D<br/>urheberrechtlich geschützt!!! (bearbeit<br/>PDF •</li> <li>200316-Merkblatt-Kurzan<br/>Coronavirus-vbw.pdf<br/>186 kB PDF</li> </ul> | 13:49 Uhr ×<br>Dokument ist<br>Hitet)<br>arbeit-                  |